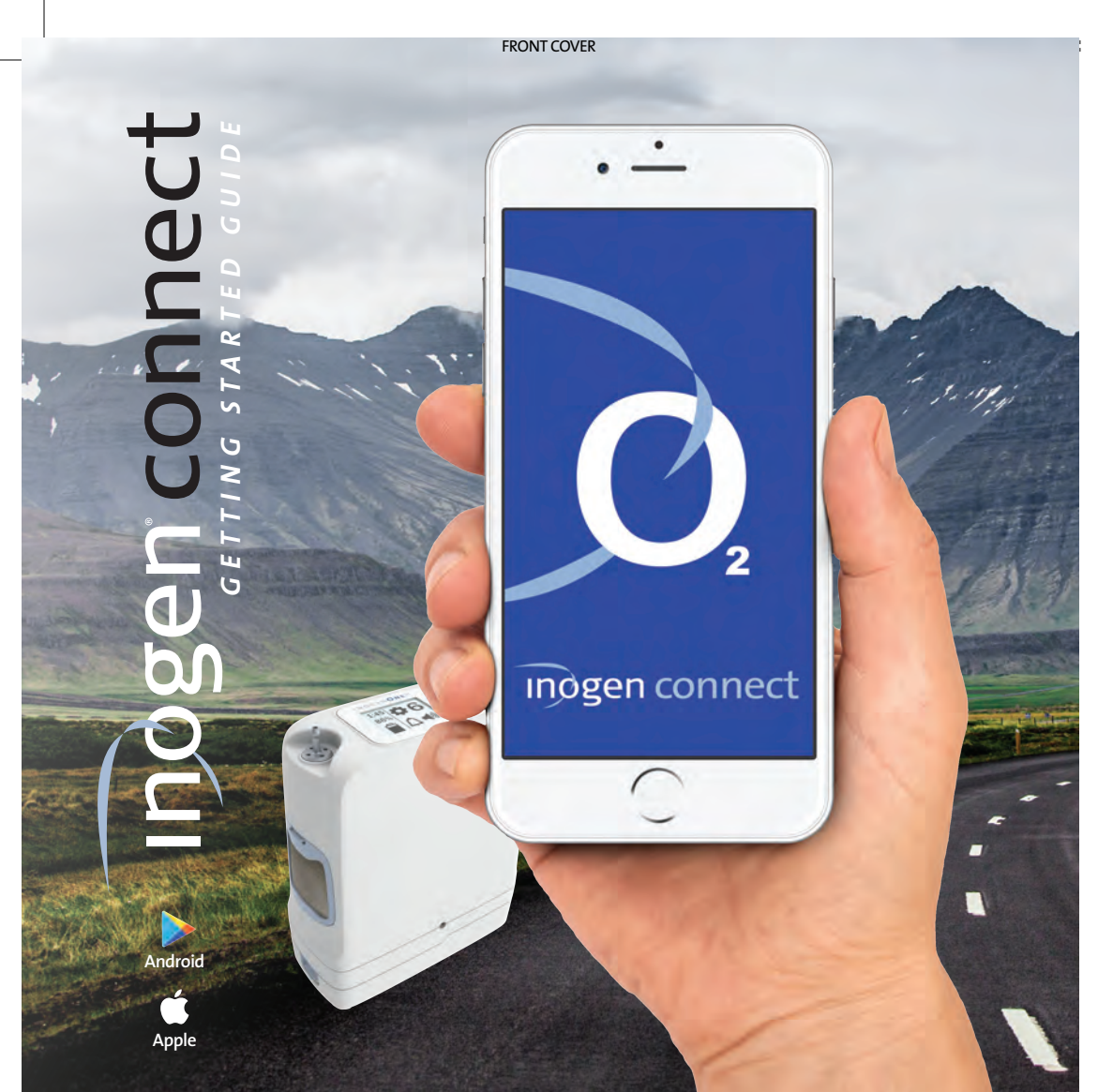

. -

indgen

. .

lect your Concent by serial number

SN-18103721

One G5

# efore You Start $\mathbf{m}$

# Download App

From your smart device, go to the **App Store** (APPLE) or Google Play (Android), search for the Inogen Connect App and download the software.

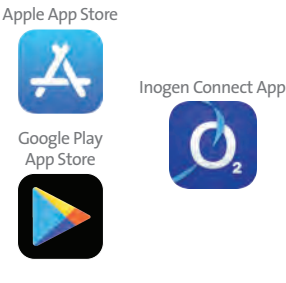

# Plug In Your Inogen One G5

Connect the AC power supply cord to the concentrator Plug the power supply AC cord into an electrical outlet. Do not power on G5 concentrator.

Pairing

# in ogen connect

# Terms & Conditions

Read the Terms and Conditions and if you choose to accept, select the "I Accept" button at the bottom of your screen.

There may be an additional consent statement for some locations. Read the consent statement and if you choose to accept, select the "I Accept" button at the bottom of your screen.

# Press Bell Button

Press and hold the **bell button** on your G5 concentrator to finish pairing.

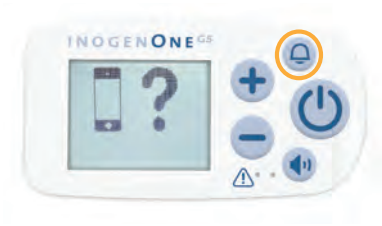

# inøgen connect

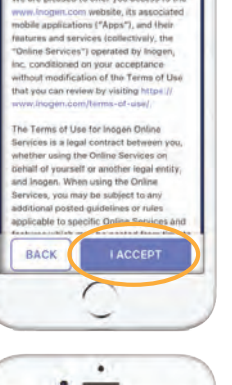

. -

INOGEN TERMS AND

CONDITIONS OF USI

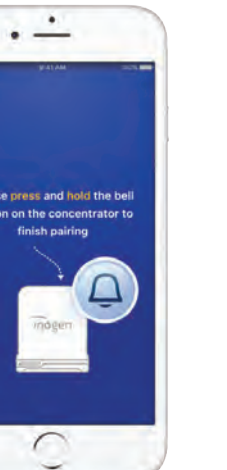

Pairing

# **5** Search for **Concentrator**

Click on "Search for Concentrator" at the bottom of your screen.

6 Select Serial #

When device is found, select your desired Concentrator Serial Number on your smart device.

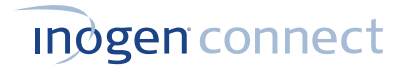

Go to settings

Turn on Bluetooth on smart device

Settings Bluetooth

Verizon 🎔 12:58 PM 🕈 8 628 🛋 🕨

Turn on Bluetooth on G5

Ø

NONE

0 ٠

# **B** Pair Your Mobile Device With Your G<sub>5</sub>

- Go to Settings on your smart device and turn on Bluetooth.
- Slide the button to the right to turn on Bluetooth.
- Next, turn on Bluetooth on your concentrator by holding down the minus button until the Bluetooth symbol appears on the concentrator's display screen.

# Open Inogen Connect App

The Inogen Connect Code can be found in your confirmation email or provided by your home care provider. Enter your Inogen Connect Code by:

- Manually entering.
- Use your smart device's camera to scan the QR code found on your invoice (must allow access to your camera through the app)

Pairing is the term used to describe the process of wirelessly connecting two Bluetooth devices for the first time. "Pairing" allows the devices to recognize each

other and creates a unique lasting connection between the specific devices.

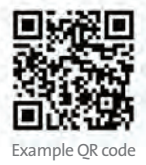

# **Indgen** connect

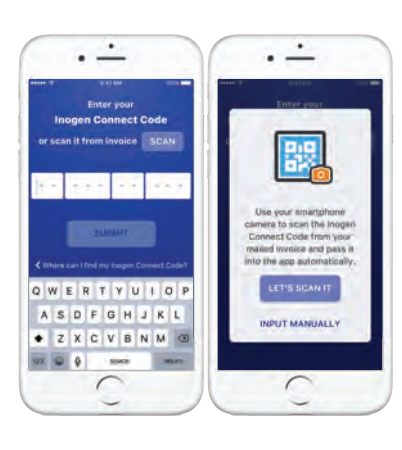

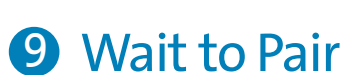

Please wait - your concentrator is pairing.

# Pairing Complete

Your Inogen One G5 is now paired with your smart device! Now you can turn on your Inogen One G5 and use it normally. The information displayed on your Inogen Connect screen will vary depending on your concentrator's current state.

For further information, see the Inogen Connect FAQ section at www.inogen.com/app/

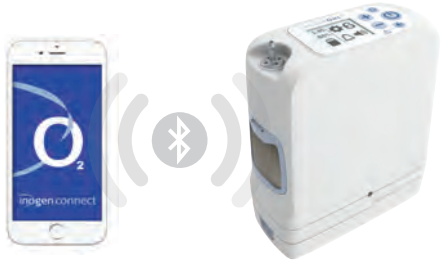

THE PURPOSE OF THE INOGEN MOBILE APP IS TO PROVIDE ADDITIONAL CONVENIENCE TO THE PATIENT. HOWEVER, THE USER INTERFACE PANEL REMAINS THE PRIMARY SOURCE OF INFORMATION TO WHICH THE PATIENT SHOULD REFER.

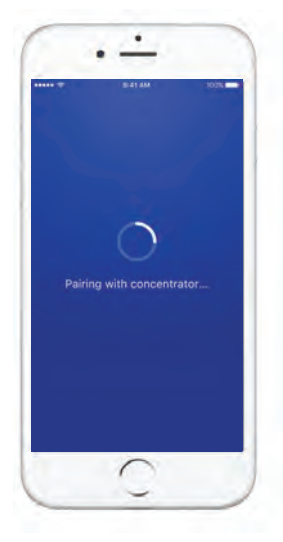

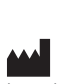

Goleta, CA 93117 1-877-4-INOGEN (Toll Free 1-877-446-6436 (Toll Free -805-562-0515 (Int

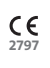

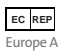

MERGO EURO 2514 AP, The Hagi

Location Information. When you use our mobile applications, we receive your precise location in and a so collect the precise location of your device when the app is running in the foreground or background, when the app is closed. We use your location information to monitor the location of our equipment, locate los or stolen equipment, perform market analysis, and locate nearby service representatives and branch offices. Ve also infer your more general location information (for example, your IP address may indicate your more general geographic region). We may disclose the information we collect about you (including your location information) with homecare providers involved in your care. The lnogen Connect Apple is compatible with the following devices: iPhone 5 and later; iPad Air; iPad Air 2; iOS 9 and later; Samsung S5 and later; Nexus 5; Nexu 6; Nexus 9; Android 6 and later. Compatible device models are subject to change at any time without notice.

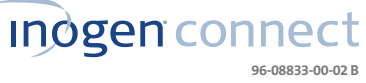

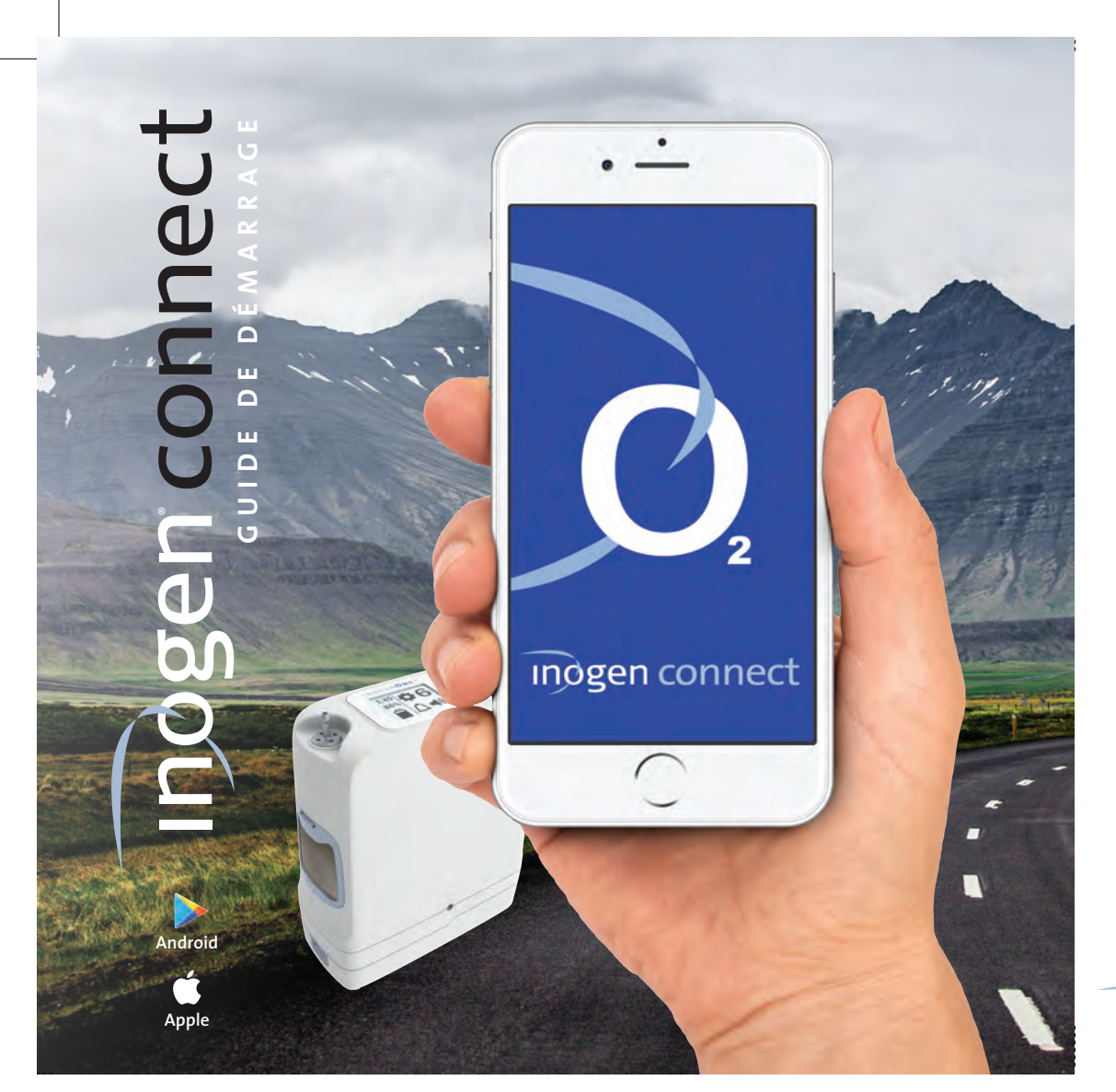

. -

indgen

. -

ect your Concentr by serial number

SN-18103721

# commence Ø 0 vant

## Téléchargez l'application App Store d'Apple

Sur votre appareil intelligent, allez à l'App Store (Apple) ou à Google Play (Android), recherchez l'application Inogen Connect, puis téléchargez-la.

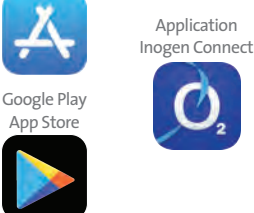

. -

INOGEN TERMS AND

CONDITIONS OF USI

. -

O,

# Branchez votre Inogen One G5

Connectez le cordon d'alimentation CA au concentrateur. Branchez le cordon d'alimentation CA dans une prise électrique. N'allumez pas le concentrateur G5.

# in ogen connect

# **Conditions générales**

Lisez les Conditions générales et, si vous choisissez de les accepter, sélectionnez le bouton « I Accept » (J'accepte) en bas de votre écran.

Il peut y avoir un consentement supplémentaire pour certaines régions. Lisez la **déclaration de consentement** et, si vous choisissez de l'accepter, sélectionnez le bouton « I Accept » (J'accepte) en bas de votre écran.

# 8 Appuyez sur le bouton de cloche

Appuyez sur le **bouton de cloche** et maintenez-le enfoncé sur votre concentrateur G5 pour terminer l'appariement.

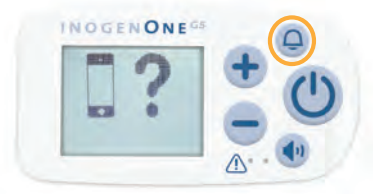

# **Indgen** connect

Appariement

# **5** Recherchez le concentrateur Cliquez sur« Search for Concentrator »

(Rechercher le concentrateur) en bas de votre écran.

6 Sélectionnez le n° de série

> Quand l'appareil est trouvé, sélectionnez votre Concentrator Serial Number (Numéro de série du concentrateur) souhaité sur votre appareil intelligent.

# inøgen connect

Allez à Paramètres

Activez le Bluetooth sur l'appareil intelligen

Settings Bluetooth

GENONE

an Verlaum 🍽 12:58 PM 🛛 4 8 620 💌 1

Activez le Bluetooth sur le G5

Ø,

•

0 +

0

# Appariez votre appareil mobile avec votre G<sub>5</sub>

- Allez à **Paramètres** sur votre appareil intelligent et activez le Bluetooth.
- Faites glisser le bouton vers la droite pour activer le Bluetooth.
- Ensuite, activez le Bluetooth sur votre concentrateur en maintenant le bouton moins enfoncé jusqu'à ce que le symbole du Bluetooth s'affiche sur l'écran du concentrateur.

# **Ouvrez l'application Inogen Connect**

Vous trouverez le Inogen Connect Code (Code Inogen Connect) dans votre courriel de confirmation ou votre fournisseur de soins à domicile vous l'a donné. Entrez votre Inogen Connect Code (Code Inogen Connect) en :

- l'entrant manuellement
- utilisant l'appareil photo de votre appareil intelligent pour scanner le code QR qui se trouve sur votre facture (vous devez autoriser l'accès à votre appareil photo via l'application).

L'appariement est un terme utilisé pour décrire le processus de connexion sans fil de deux appareils Bluetooth pour la première fois. « L'appariement » autorise

les appareils à se reconnaître l'un l'autre et crée une connexion durable unique entre les appareils spécifiques.

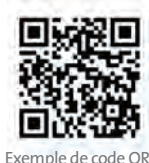

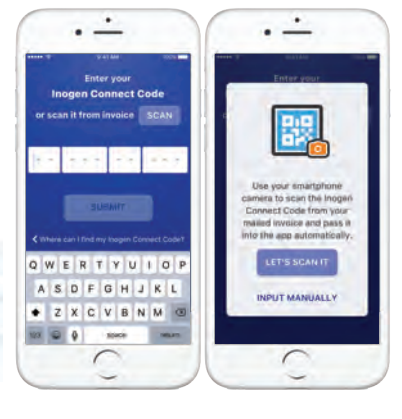

# **Indgen** connect

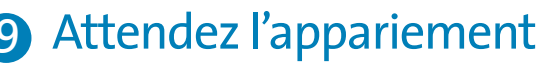

Veuillez patienter, votre concentrateur est en cours d'appariement.

# Appariement terminé

Votre Inogen One G5 est désormais apparié avec votre appareil intelligent! Maintenant, vous pouvez activer votre Inogen One G5 et l'utiliser normalement. Les renseignements affichés sur votre écran Inogen Connect varieront en fonction de l'état actuel de votre concentrateur.

Pour en savoir plus, consultez la section FAQ Inogen Connect sur le site www.inogen.com/app/

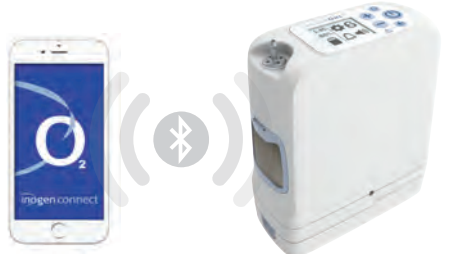

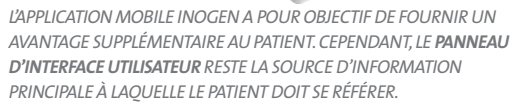

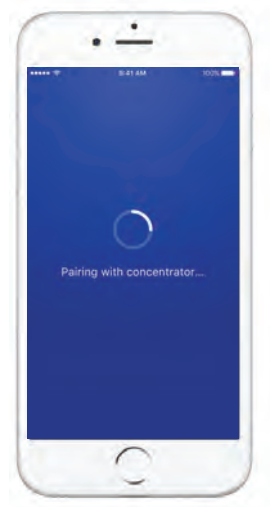

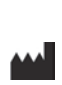

eta, CA 93117 -877-4-INOGEN 1-877-446-6436 (n 1-805-562-0515 (in info@inogen.net

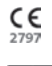

## EC REP

EMERGO EUROP 2514 AP, The Hag

ons de position. Ouand vous utilisez nos applications of interview of portions using and in department of the portion of the portion of the portion of the analysis of the portion of the portion o tions de position plus généralement (par exemple, votre adresse IP peut indiquer votre régio ent). Nous pouvons divulguer les renseignements que no nique plus généralem tions de position) aux fournisseurs de soins à domicile qui participent à vos soins. L'applicat ) Connect est compatible avec les appareils suivants : iPhone 5 et versions ultérieures; iPad Air: iPad Air 2: 1059 et versions ultérieures; Samsung 55 et versions ultérieures; Nexus 5; Nexus 6; Nexus 9; Android 6 et vers ultérieures. Les modèles d'appareils compatibles sont sujets à modifications à tout moment sans préavis.

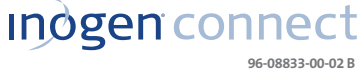